## 請依下列兩步驟做升級:

(一)更新 Kernel:

請先至下面的網址下載檔案並解壓縮後,會得到以下3檔案

http://gofile.me/2nm2H/w4pdXZeWj

| 🗋 krn3531a | 2016/3/24 上午 1 | 檔案 | 3,350 KB  |
|------------|----------------|----|-----------|
| 📄 rfs3531a | 2016/3/24 上午 1 | 檔案 | 49,074 KB |
| 📄 ubt3531a | 2016/3/24 上午 1 | 檔案 | 322 KB    |

2.找一隻乾淨的隨身碟(沒有任何檔案)直接將檔案 copy 進去,放在根目錄下.(不要有任何資料夾)

3.將 DVR 主機斷電,將隨身碟插到 DVR 的 USB port 以後,重新接上電源.

4.開機後 DVR 會自動進入更新狀態(畫面會停在開機畫面),由於是底層的修改,所以需要較長時間.

5.更新完成會再次重新開機,就完成更新.

\*請注意,更新過程中請勿斷電或移除隨身碟.

\*更新過程中,只能看隨身碟燈號閃爍得知是否有進行中.

\*更新 kernel 會挑 USB, 如果沒成功可以換個 USB 再重頭操作一次

(二) 更新 Firmware:

請先至下面的網址下載檔案,Firmware檔案無須解壓縮,下載後存入FAT32 格式的隨身碟後再進行系統更新即可(進入DVR主選單>軟體更新>選擇檔案)。

http://gofile.me/2nm2H/pFjYeXwvx

※更新完請回主選單>系統訊息,確認韌體發布日期已變更

為 20160322 才是完成更新